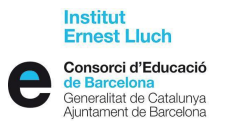

## INSTRUCCIONS PER AL PAGAMENT

QUOTA : 108 €

## OPCIÓ 1: Per caixer automàtic de CaixaBank amb codi de barres

- 1. Inseriu qualsevol targeta bancària en el caixer.
- 2. Escolliu l'opció CODI DE BARRES Pagaments
- 3. Poseu el PIN (núm. secret de la targeta)
- 4. Passar el codi de barres pel lector del caixer

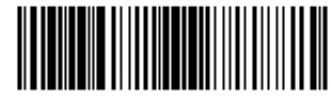

90999210029990100609

Concepte: QUOTA 108 €

Remitent: COGNOM 1 DE L'ALUMNE, COGNOM 2, NOM

- 5. Veureu que hi ha el nom de l'INS Ernest Lluch
- 6. Introduïu el nom del remitent per aquest ordre **PRIMER COGNOM DE L'ALUMNE**, **EL SEGON COGNOM** i, al final, el **NOM**
- 7. Confirmeu el pagament

Un cop s'hagi fet l'operació, s'imprimiran dos rebuts, un per a la persona que ha fet el pagament i l'altre per lliurar a la secretaria.

| OPCIÓ 2: Per caixer automàtic de CaixaBank sense codi de barres                                                                                                    |                                                                                                    |
|----------------------------------------------------------------------------------------------------|----------------------------------------------------------------------------------------------------|
| a) Amb targeta de CaixaBank                                                                                                    | b) Amb targeta d'altres entitats bancàries                                                                                                    |
| <ul> <li>Clicar icones:</li> <li>1. "Altres"</li> <li>2. "Pagaments"</li> <li>3. "Sense codi de barres"</li> <li>4. "Col·legis i matrícules"</li> <li>5. "Amb el Codi d'Entitat": 0100609</li> <li>6. "Introduir import (108 €), cognoms i nom de l'alumne/a</li> </ul> | <ul> <li>Clicar icones:</li> <li>1. "Més operacions "Col·legis i matrícules, pagaments a tercers" 0100609</li> <li>2. "Col·legis, matrícules, pagaments a tercers"</li> <li>3. Disposa de rebut? NO</li> <li>4. Coneix el codi? SI</li> <li>5. Introduir import (108 €), cognoms i nom de l'alumne</li> </ul> |
| OPCIÓ 3: Per LÍNIA OBERTA de CaixaBank                                                                                                    |                                                                                                    |

Seleccionar Pagaments/ Fer un pagament a tercers o un pagament a empreses/A una entitat (Pagament a tercers)/Introduir el núm. d'entitat: **0100609** /Introduir els cognoms i nom de l'alumne/a/ Confirmar el pagament.